## **Bedienungsanleitung / Erste Schritte V4.0.x**

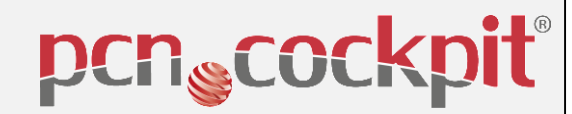

Voraussetzung ist: Sie sind registriert und angemeldet.

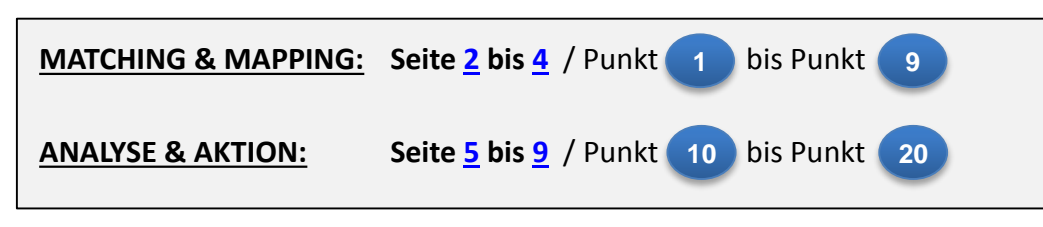

PCN Ablaufplan bis zur Analyse und der Aktion

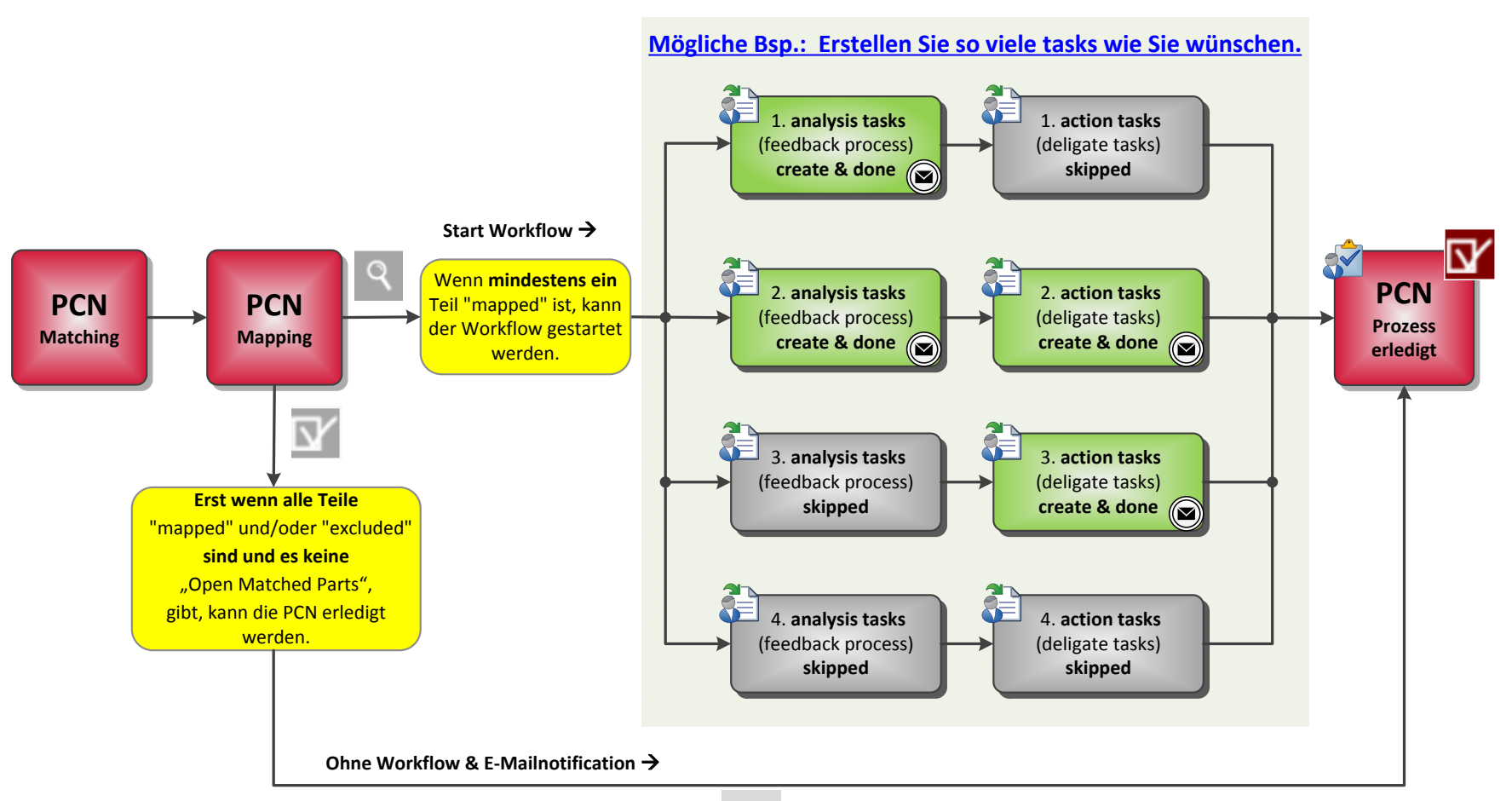

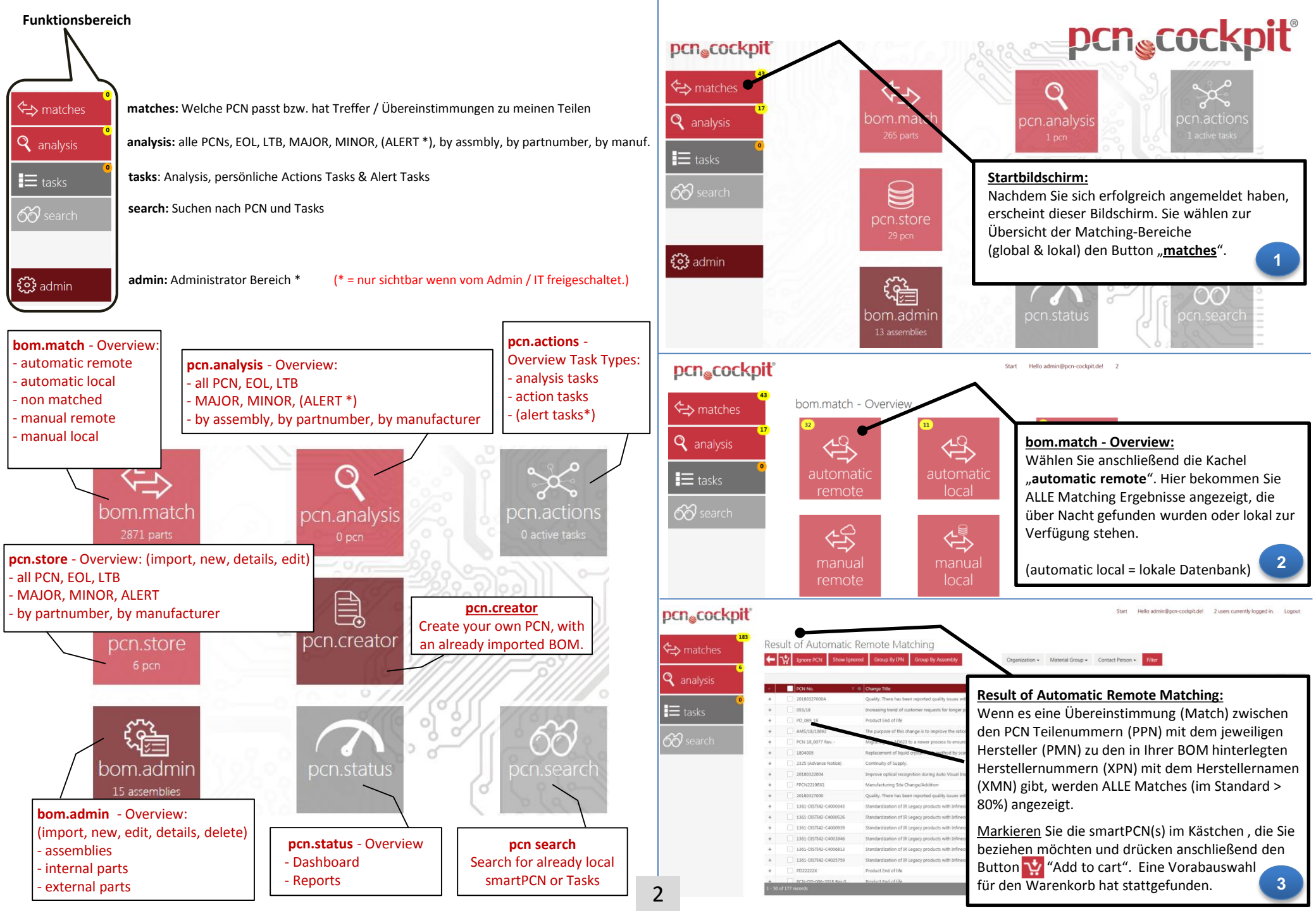

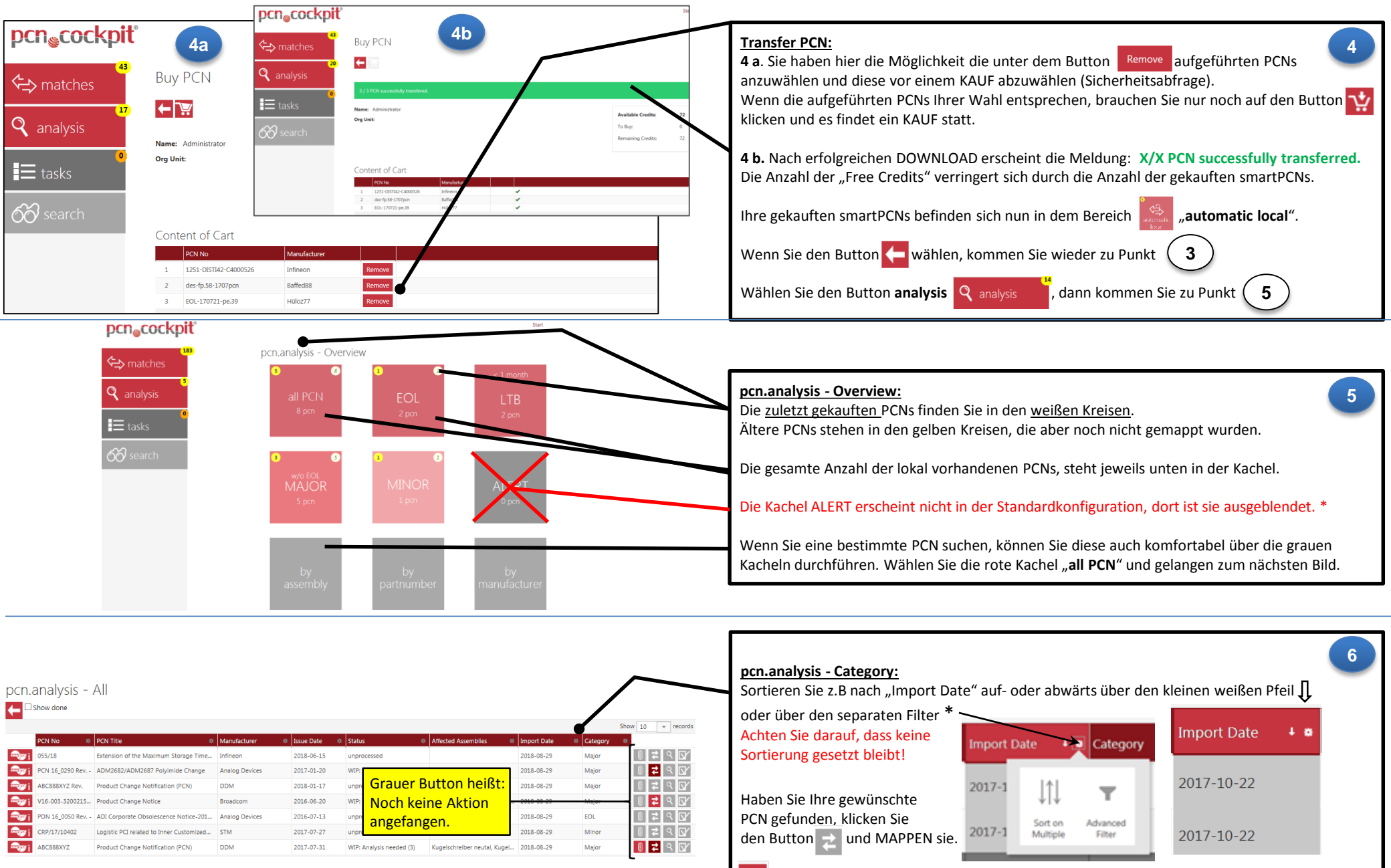

(hellrot) = min. bei einem 1 Teil Mapping gemacht, aber Teile noch offen.

(dunkelrot) = Mapping fertig, alle Teile zugeordnet und kein Teil mehr offen.

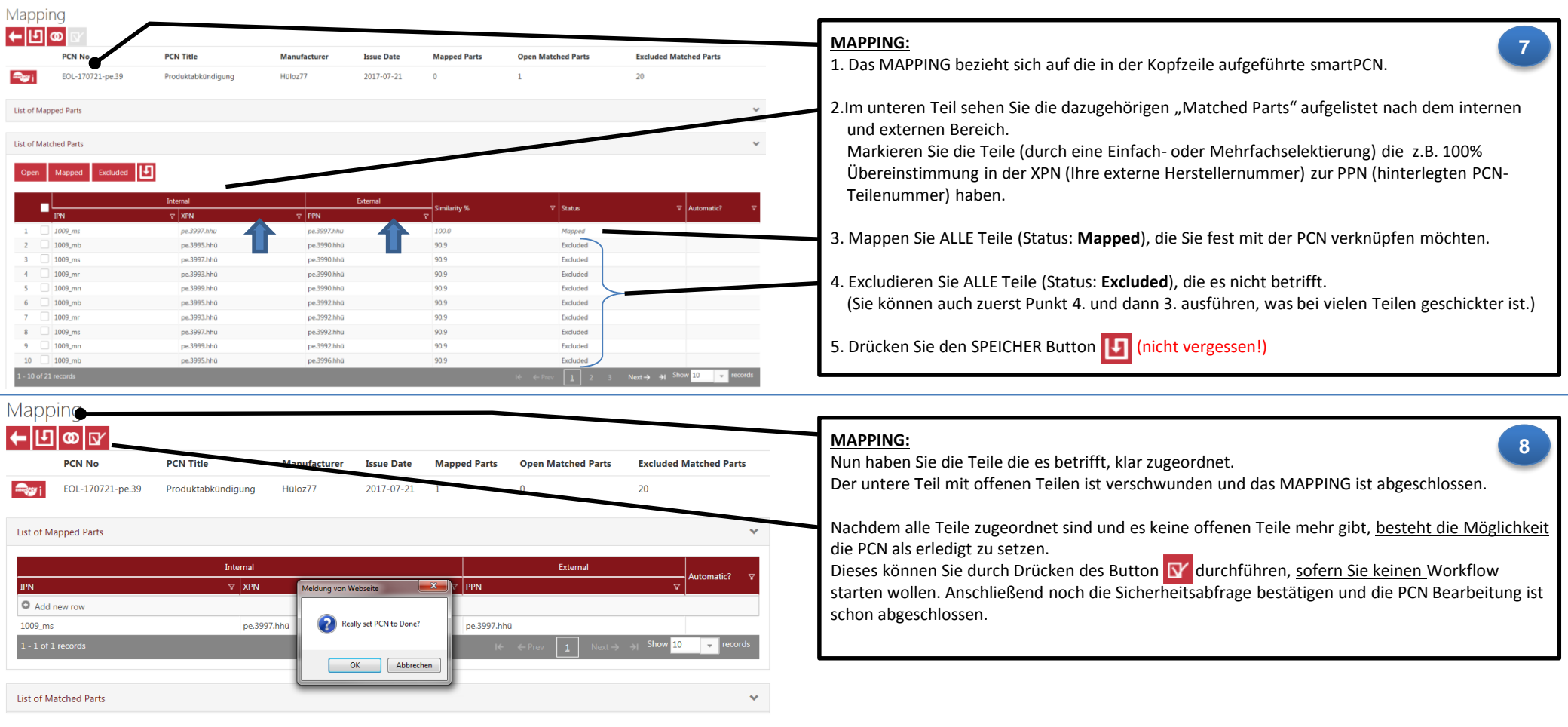

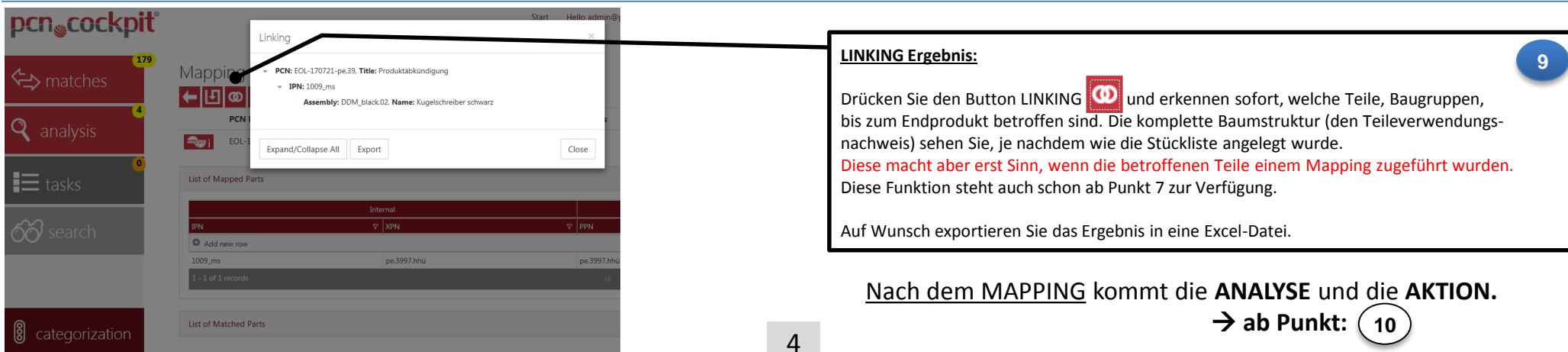

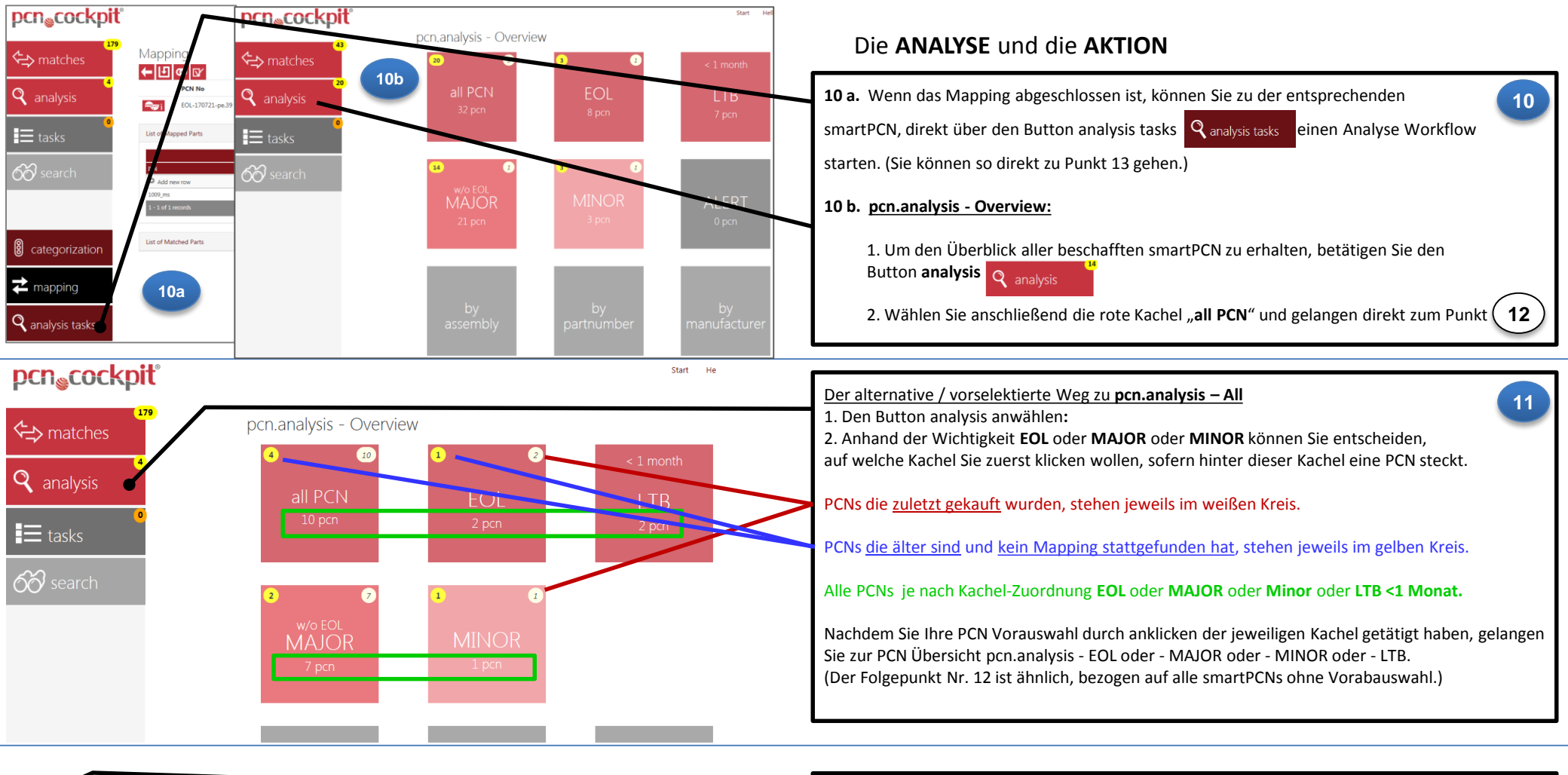

| -   |                  |                                          |                |                |                          |                        |                 |          |        |
|-----|------------------|------------------------------------------|----------------|----------------|--------------------------|------------------------|-----------------|----------|--------|
| n.a | analysis -       | All                                      |                |                |                          |                        |                 |          |        |
|     | how done         |                                          |                |                |                          |                        |                 |          |        |
|     |                  |                                          |                |                |                          |                        |                 |          |        |
|     | PCN No 8         | PCN Title Ø                              | Manufacturer 🗱 | Issue Date 🛛 🕫 | Status 🔅                 | Affected Assemblies    | Import Date 4 🕸 | Category | 0      |
| ۶i  | EOL-170721-pe.39 | Produktabkündigung                       | Hüloz77        | 2017-07-21     | WIP: Action needed (1)   | Kugelschreiber schwarz | 2018-09-02      | EOL      | े दि द |
| /j  | PCN 18_0077 Rev  | AD623 Die Revision and Wafer Fabricatio  | Analog Devices | 2018-05-17     | WIP: Analysis needed (1) | Huber ox Sähne         | 2018-08-30      | Major    | 🛯 🛨 ९  |
| 7i  | 055/18           | Extension of the Maximum Storage Time    | Infineon       | 2018-06-15     | unprocessed              |                        | 2018-08-29      | Major    | ा ≠ ९। |
| Vi. | PCN 16_0290 Rev  | ADM2682/ADM2687 Polyimide Change         | Analog Devices | 2017-01-20     | WIP: Analysis needed (2) | Huber & Söhne          | 2010-08-29      | Major    | ा ≠ ९। |
| 7i  | ABC888XYZ Rev.   | Product Change Notification (PCN)        | DDM            | 2018-01-17     | unprocessed              |                        | 2018-08-29      | Major    | ा ≠ ९। |
| 7i  | PDN 16_0050 Rev  | ADI Corporate Obsolescence Notice-201    | Analog Devices | 2016-07-13     | WIP: Action needed (1)   | Huber & Söhne          | 2018-08-29      | EOL      | ि ≠ २  |
| -   | CDD // 7 // 0402 | Logistic BCI related to Japan Customized | CT14           | 2017 07 27     | upprocessed              |                        | 2019 09 20      | Minor    |        |

#### pcn.analysis - All:

Wenn Sie den grauen Button Analysing 🔍 betätigen, starten Sie ein Analyse Workflow

zu der jeweiligen smartPCN. Klicken Sie auf diesen Button und gelangen zu Punkt (13)

Bei einer bereits gestarteten Analyse, die aber noch nicht abgeschlossen ist, ist die Farbe des Button hellrot.

Bei einer abgeschlossenen Analyse ist die Farbe des Button dunkelrot.

WICHTIG: In der Spalte Status, erkennen Sie wo sich der Status jeder einzelnen smartPCN befindet.

12

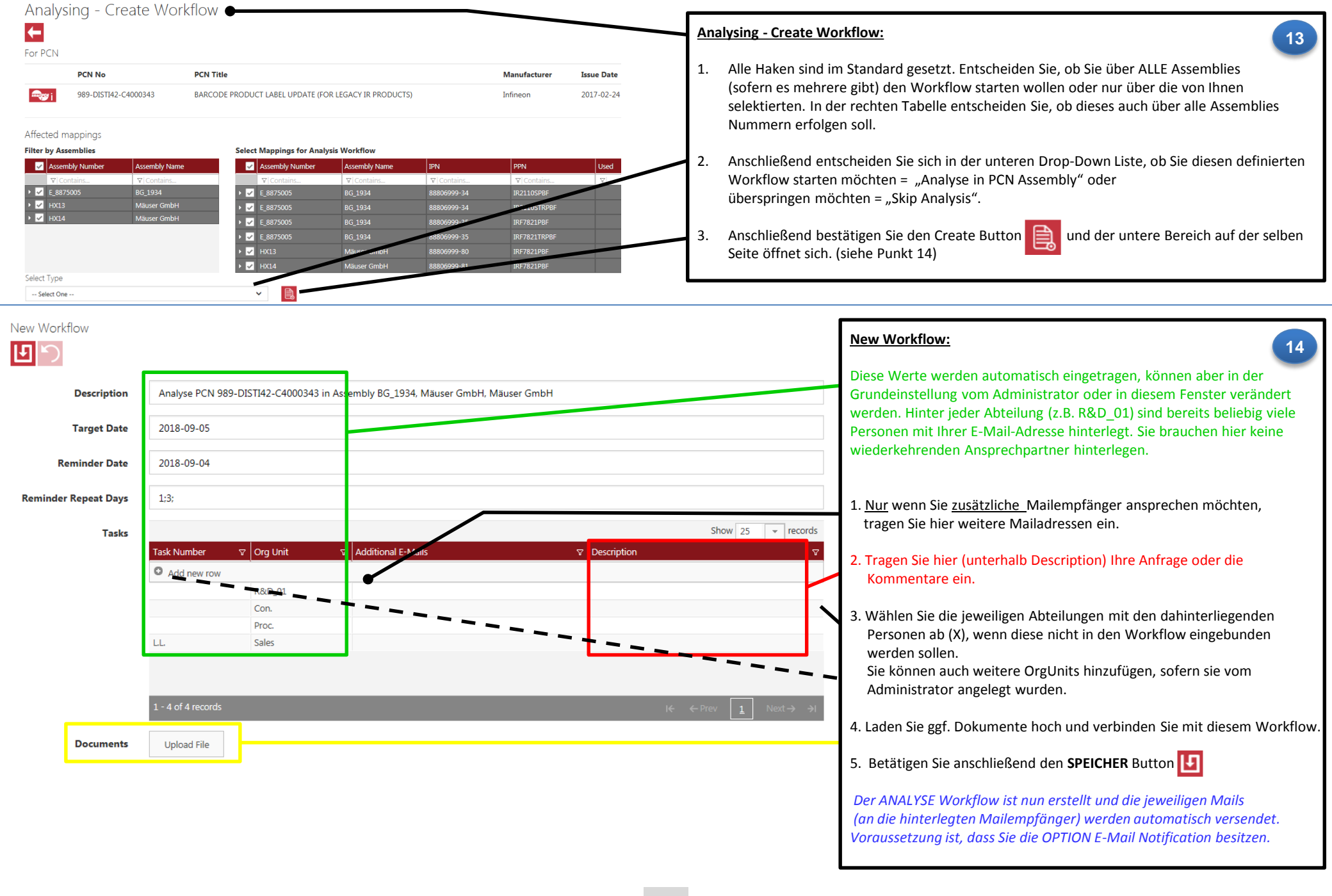

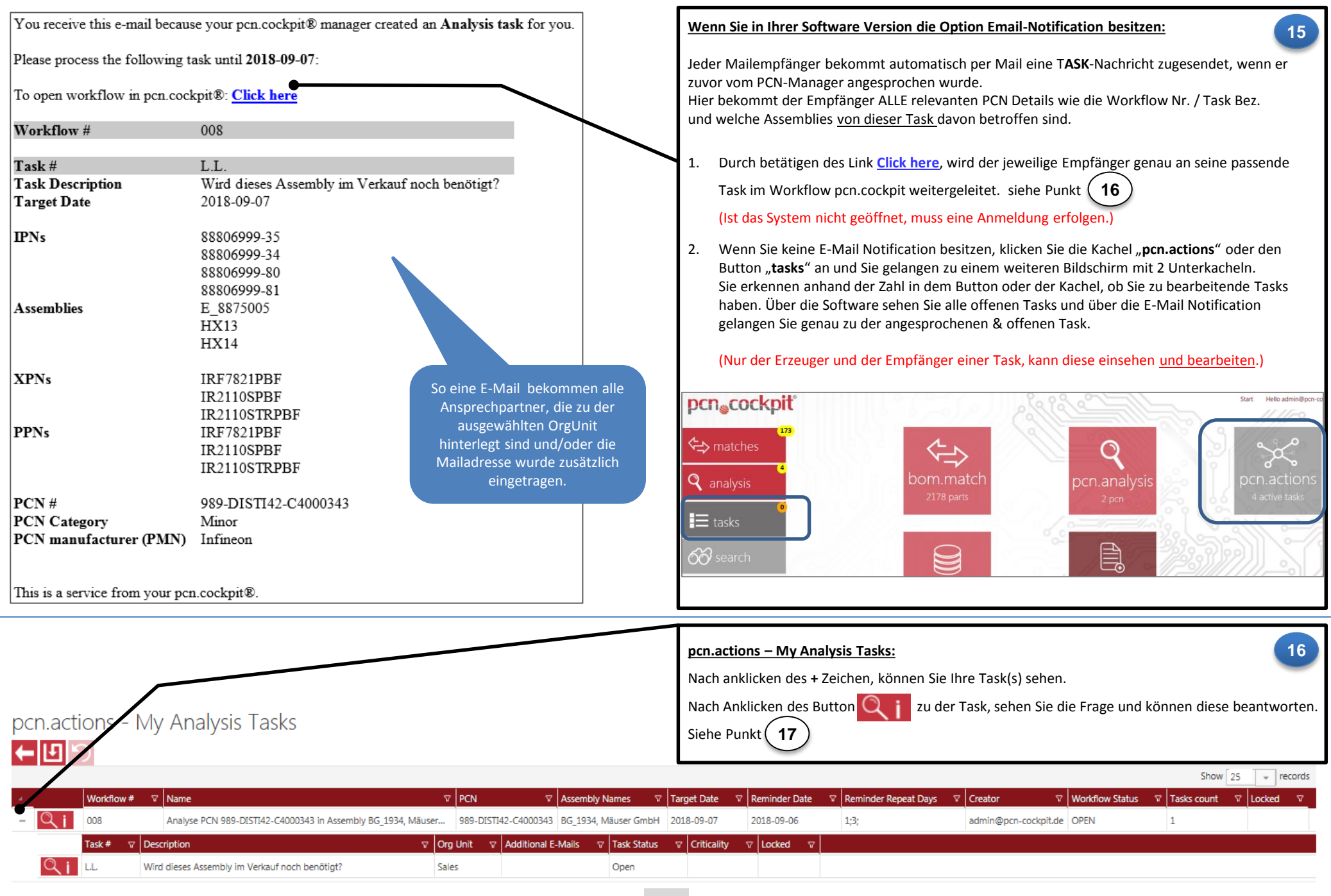

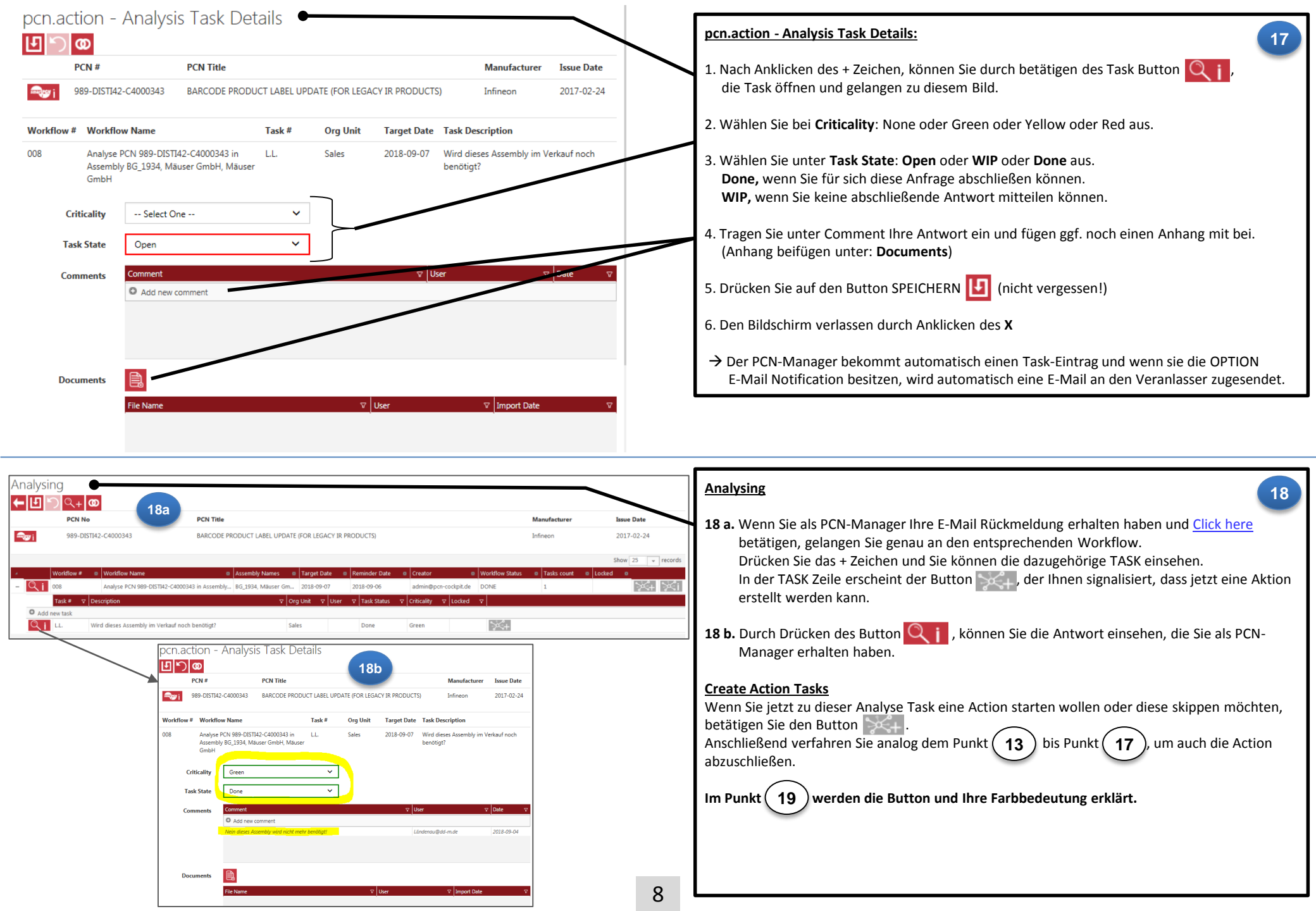

#### Bedeutung der Zeichen bei der Analyse:

Create Workflow Task details Skipped

# 2.

Bedeutung der Zeichen bei Action:

- Create action workflow / task
- Create action workflow / task
- Create action workflow / task \_

Overview Analysis Tasks

- Go to action workflows \_
- Go to action workflows
- Go to action workflows

non actions

- (Grau: noch keine action gestartet.) (Hellrot: mindestens ein workflow wurde gestartet.) (Dunkelrot: action abgeschlossen, weitere können erstellt werden.) (Grau bedeutet: es existieren keine action workflows) (Hellrot bedeutet: es existiert min. ein nicht abgeschlossener workflow)
  - (Dunkelrot bedeutet: alle action workflows abgeschlossen)

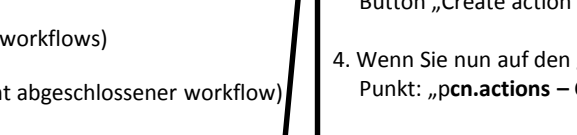

gehen Sie im Arbeitsbereich auf die Kachel pcn.actions. Anhand der hinterlegten Zahl erkennen Sie, ob es analysis und / oder action tasks gibt. im Hauptbildschirm klicken und danach die Kachel **analysis** 1. Kachel , je nach Bearbeitungswunsch. oder action

Um als PCN-Manager einen Überblick ALLER TASK zu bekommen,

### 2. Am Beispiel der analysis tasks:

pcn.actions - Overview Analysis Tasks

Klicken Sie im Hauptbildschirm auf die Kachel analysis und gelangen

zum Punkt (20) "pcn.actions – Overview Analysis Task".

3. Nach Anklicken des + Zeichen, können die einzelnen Task zu jedem Workflow eingesehen werden.

Erst wenn die jeweilige Analyse TASK auf Done gesetzt wurde, erscheint der Button "Create action task"

4. Wenn Sie nun auf den grauen Button klicken, kommen Sie zu dem nächsten Punkt: "pcn.actions – Create action task"

Auf der linken Seite sind die Button und die Definition der Farbe erklärt.

| 20  |     |            |                                                                |              |              |                      |           |             |               |                        |                      |                 |   |   |            |           |
|-----|-----|------------|----------------------------------------------------------------|--------------|--------------|----------------------|-----------|-------------|---------------|------------------------|----------------------|-----------------|---|---|------------|-----------|
|     |     |            |                                                                |              |              |                      |           |             |               |                        |                      |                 |   |   |            |           |
|     |     |            |                                                                |              |              |                      |           |             |               |                        |                      |                 |   | 1 | Show 25    | + records |
| 4   |     | Workflow # | ♡ Name                                                         | ♥ PCN        | 7            | Assembly Names       |           | et Date 🛛 🖓 | Reminder Date | ☑ Reminder Repeat Days | ∇ Creator            | Workflow Status |   |   | 7          |           |
| - 0 | ξi. | 002        | Analyse PCN des-fp.58-1707pcn in Assembly BOM Innenteile       | des-fp.58-1  | 1707pcn      | BOM Innenteile       | 2018-     | -09-02      | 2018-09-01    | 0                      | admin@pcn-cockpit.de | DONE            | 1 | ~ | *≪+        | Жı        |
|     | ļ   | Task # 🛛 🖓 | Description V                                                  | Org Unit 🛛 🖓 | Additional E | -Mails ⊽ Task St     | atus 🛛    | Criticality | ∇ Locked  ∇   |                        |                      |                 |   |   |            |           |
| C   | ২i  | L.L.       | Können wir ein Ersatzprodukt verwenden?                        | Sales        |              | Done                 |           | Green       | *             | <b>≫</b> *+            |                      |                 |   |   |            |           |
| C   | λi. | 003        | Skip analysis for PCN EOL-170721-pe.39                         | EOL-17072    | 1-pe.39      | Kugelschreiber schwa | arz       |             |               |                        | admin@pcn-cockpit.de | DONE            | 0 |   | <b>*</b> + | Жi        |
| - 0 | ξī. | 004        | Analyse PCN 989-DISTI42-C4000343 in Assembly BG_1934, Mäuser C | 989-DISTI4   | 2-C4000343   | BG_1934, Mäuser Gm   | nbH 2018- | -09-05      | 2018-09-04    | 1;3;                   | admin@pcn-cockpit.de | OPEN            | 1 |   |            |           |
|     |     | Task # □ 🖓 | Description V                                                  | Org Unit 🛛 🖓 | Additional E | -Mails 🛛 🖓 Task St   | atus 🛛    | Criticality | ∇ Locked  ∇   |                        |                      |                 |   |   |            |           |
| C   | ٦i  | L.L.       | Wird dieses Assembly im Verkauf noch benötigt?                 | Sales        |              | Open                 |           |             |               |                        |                      |                 |   |   |            |           |
| - C | ξī. | 005        | Analyse PCN PCN 18_0077 Rev in Assembly Huber & Söhne          | PCN 18_00    | 77 Rev       | Huber & Söhne        | 2018-     | -09-05      | 2018-09-04    | 1;3;                   | admin@pcn-cockpit.de | OPEN            | 1 |   |            |           |
|     |     | Task# ⊽    | Description V                                                  | Org Unit 🛛 🖓 | Additional E | -Mails 🛛 🛛 Task St   | atus 🖓    | Criticality |               |                        |                      |                 |   |   |            |           |
| C   | ٦i  | L.L.       | 1 Analyse offen, 2 in Bearbeitung                              | Sales        |              | Open                 |           |             |               |                        |                      |                 |   |   |            |           |
| - C | ζi. | 006        | Analyse PCN PCN 16_0290 Rev in Assembly Huber & Söhne          | PCN 16_02    | 90 Rev       | Huber & Söhne        | 2018-     | -09-06      | 2018-09-05    | 1;3;                   | admin@pcn-cockpit.de | WIP             | 2 |   | ×+         | Жi        |
|     |     | Task # □ 🖓 | Description V                                                  | Org Unit 🛛 🖓 | Additional E | -Mails 🛛 🛛 Task St   | atus 🗸    | Criticality | ∇ Locked ∇    |                        |                      |                 |   |   |            |           |
| C   | ٦i  |            | Benötigen Sie dazu eine Zeicnung?                              | Con.         |              | Done                 |           | Yellow      |               | <b>≫</b> \$+           |                      |                 |   |   |            |           |
| C   | ২i  | Test_111   | Ist diese Änderung für den VErtrieb relevant?                  | Sales        |              | Open                 |           |             |               |                        |                      |                 |   |   |            |           |

19